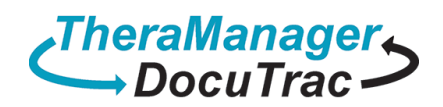

.

# ALL CREDENTALING IN THIS DOCUMENT IS FOR EXAMPLE USE ONLY

#### Open the 'Cloud Account Credentials' document that was provided from sales

| 👿   🛃 🤊 -    | U CloudAccountCredentials - Microsoft Word                                                                                                    | _                                  |         | $\times$ |
|--------------|----------------------------------------------------------------------------------------------------|------------------------------------|---------|----------|
| File H       | lome Insert Page Layout References Mailings Review View Maximizer                                                                                                    |                                    |         | ۵ (?)    |
| Paste 🖋      | $ \begin{array}{c c c c c c c c c c c c c c c c c c c $                                                                                                    | Change<br>Styles *                 | Editing |          |
|              |                                                                                                    |                                    |         |          |
|              | TheraManager<br>DocuTrac                                                                                                    | 0-8510<br>5-7939<br>I <u>p.com</u> |         |          |
|              | 1800 Dual Highway, Suite 306, Hagerstown, MD 21740                                                                                                    |                                    |         | =        |
| S            | Computer:<br>RD Gateway Server Name:<br>DTS-ET<br>dt.theramanager.com                                                                                                    |                                    | a       |          |
|              | dt:MrFaux1010 Password                                                                                                    |                                    |         |          |
|              | dt\                                                                                                    |                                    |         |          |
|              | QuicDoc         Program         Administrator         Login           User ID:         MrFaux1010         admin:         MrFaux1010           Password:         Password:         Password-01 |                                    |         |          |
|              | Office Therapy Program Administrator Login                                                                                                    |                                    |         |          |
|              | User ID: Password-01 admin: Password-01<br>Password: Password-01 password: Password-01                                                                                                    |                                    |         | *        |
|              | For additional assistance please contact our Technical Support Department at (888) 308-9683.                                                                                                  |                                    |         | 0<br>¥   |
| Page: 1 of 1 | Words: 72   🅉 📔 🕮 🖫 🗎 100% 🤆                                                                                                    | )(                                 | ]       | <u>ب</u> |

• Search for 'Remote Desktop Connection' from the windows Start menu

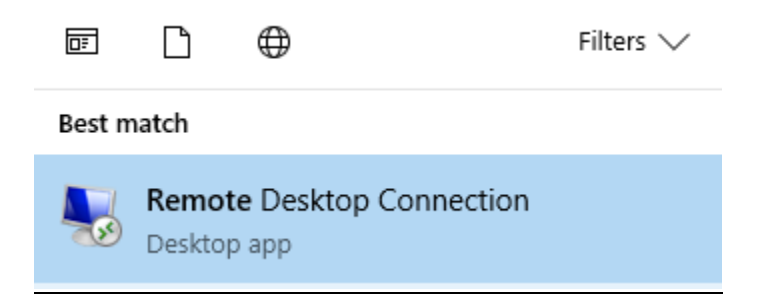

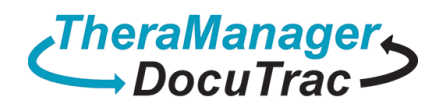

# <u>Select 'Show Options'</u>

| 퉣 Remote                                                             | log Remote Desktop Connection — |         |   |     |  |  |
|----------------------------------------------------------------------|---------------------------------|---------|---|-----|--|--|
|                                                                      | Remote Desktop<br>Connection    |         |   |     |  |  |
| Computer:                                                            | Example: computer.fabrikam.com  | ~       | · |     |  |  |
| The computer name field is blank. Enter a full remote computer name. |                                 |         |   |     |  |  |
| Show C                                                               | ptions                          | Connect | н | elp |  |  |

• Using the 'Cloud Account Credentials' Enter your Computer Name, and User name

| Computer: [<br>RD Gateway Server Name: c | )T5-ET<br>It.theramanager.co | om    |          |             |
|------------------------------------------|------------------------------|-------|----------|-------------|
| Cloud User                               |                              | Cloud | Login ID | Password    |
|                                          | dt\MrFaux1010                |       |          | Password-01 |
|                                          | dt\                          |       |          |             |
|                                          |                              |       |          |             |

Select the 'Local Resources' Tab, check Printers and Clipbo ard, and select 'More...'

| nemote                                              | e Desktop Connection - 🗆 🗙                                                         |  |  |  |  |  |
|-----------------------------------------------------|------------------------------------------------------------------------------------|--|--|--|--|--|
|                                                     | Remote Desktop<br>Connection                                                       |  |  |  |  |  |
| General [                                           | Display Local Resources Experience: Advanced                                       |  |  |  |  |  |
| - Logon set                                         | ttings                                                                             |  |  |  |  |  |
|                                                     | Enter the name of the remote computer.                                             |  |  |  |  |  |
| ~~~~~~~~~~~~~~~~~~~~~~~~~~~~~~~~~~~~~~~             | Computer: dt5-et ~                                                                 |  |  |  |  |  |
|                                                     | User name: dt \MrFaux1010                                                          |  |  |  |  |  |
| You will be asked for credentials when you connect. |                                                                                    |  |  |  |  |  |
|                                                     | Allow me to save credentials                                                       |  |  |  |  |  |
| Connectio                                           | on settings                                                                        |  |  |  |  |  |
|                                                     | Save the current connection settings to an RDP file or open a<br>saved connection. |  |  |  |  |  |
|                                                     | Save Save As Open                                                                  |  |  |  |  |  |
|                                                     |                                                                                    |  |  |  |  |  |
| Alide Op                                            | ptions Connect Help                                                                |  |  |  |  |  |

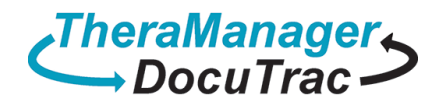

| 퉣 Remote I  | 💀 Remote Desktop Connection — 🗆 🗙                                                                  |                 |           |    |  |  |
|-------------|----------------------------------------------------------------------------------------------------|-----------------|-----------|----|--|--|
|             | Remote Desktop<br>Connection                                                                       |                 |           |    |  |  |
| General Dis | play Local Resources Experien                                                                      | ce Advanced     | ł         |    |  |  |
| Remote au   | dio<br>Configure remote audio settings.<br>Settings                                                |                 |           |    |  |  |
| Keyboard -  | Keyboard<br>Apply Windows key combinations:<br>Only when using the full screen<br>Example: ALT+TAB |                 |           |    |  |  |
| Local devic | es and resources<br>Choose the devices and resources<br>your remote session.                       | s that you want | to use in |    |  |  |
|             | More                                                                                               | lipboard        |           |    |  |  |
| Aide Op     | lions                                                                                              | Connect         | He        | lp |  |  |

Check all boxes and then select OK

.

| Nemote Desktop Connection                                                                         | Х |
|---------------------------------------------------------------------------------------------------|---|
| Remote Desktop<br>Connection                                                                      |   |
| Local devices and resources                                                                       |   |
| Choose the devices and resources on this computer that you want to<br>use in your remote session. |   |
| ✓ Smart cards<br>✓ Ports                                                                          |   |
| <ul> <li></li></ul>                                                                               |   |
|                                                                                                   |   |
|                                                                                                   |   |
|                                                                                                   |   |
| OK Cance                                                                                          | I |

Select 'Advanced' and <u>Settings</u>'

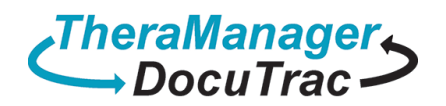

| 퉣 Remo                                                                                                  | te Deskt                                                          | op Connection                                                                                       |                                                           | _                                                   |                            | ×  |
|----------------------------------------------------------------------------------------------------|-------------------------------------------------------------------|----------------------------------------------------------------------------------------------------|-----------------------------------------------------------|-----------------------------------------------------|----------------------------|----|
| <b>A</b>                                                                                                | Rei<br>Co                                                         | mote Desk<br>Innectio                                                                               | top<br><b>n</b>                                           |                                                     |                            |    |
| General                                                                                                 | Display                                                           | Local Resources                                                                                     | Experience                                                | Advanced                                            |                            |    |
| Server                                                                                                  | authentica<br>Server<br>intendo<br>require<br>policy.<br>If serve | ation<br>authentication veri<br>ed remote computer<br>ed to connect is det<br>er authentication fai | fies that you a<br>r. The strengt<br>ermined by yo<br>ls: | are connecting<br>h of the verific<br>ur system sec | g to the<br>ation<br>urity |    |
| Connec                                                                                                  | Wam<br>t from any<br>Confic                                       | me<br>where<br>ure settings to conr                                                                 | nect through                                              | Remote Desk                                         | top                        | ~  |
| Configure settings to connect through Remote Desktop<br>Gateway when I am working remotely.<br>Settings |                                                                   |                                                                                                    |                                                           |                                                     |                            |    |
| A Hide                                                                                                  | Options                                                           |                                                                                                    |                                                           | Connect                                             | He                         | lp |

Select 'Use these RD Gateway server settings', Enter your Gateway\Server name, select Use my RD Gateway Credentials, then select 'OK'

| Computer:<br>RD Gateway Server Name: | DT5-ET<br>dt.theramanager.com             | 1       |             |
|--------------------------------------|-------------------------------------------|---------|-------------|
| Cloud User                           | Cloud                                     | ogin ID | Password    |
|                                      | dt\MrFaux1010                             | ľ l     | Password-01 |
|                                      | dt\                                       |         |             |
|                                      |                                           |         |             |
| ND Gat                               | eway Server Settings                      | ×       |             |
|                                      | Remote Desktop<br>Connection              |         |             |
| Connection                           | n settings                                |         |             |
| O Autor                              | natically detect RD Gateway server settir | gs      |             |
| • Use t                              | hese RD Gateway server settings:          |         |             |
| Serv                                 | er name: dt.theramanager.com              |         |             |
| Logo                                 | Allow me to select late                   | r 🗸     |             |
| B                                    | ypass RD Gateway server for local addre   | esses   |             |
| O Do no                              | ot use an RD Gateway server               |         |             |
| Logon sett                           | inas                                      |         |             |

None specified You will be asked for credentials when you connect to this RD

Use my RD Gateway credentials for the remote computer

ОК

Cancel

Select the 'General' Tab then 'Save As ... '

User name:

Gateway server.

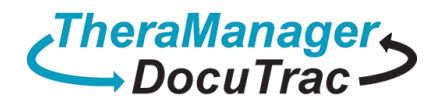

| 😼 Remote Desk                | top Connection                       |                  | —           |         | ×   |  |
|------------------------------|--------------------------------------|------------------|-------------|---------|-----|--|
| Remote Desktop<br>Connection |                                      |                  |             |         |     |  |
| General                      | Local Resources                      | Experience       | Advanced    |         |     |  |
| Logon settings               |                                      |                  |             |         |     |  |
| Ente                         | r the name of the ren                | note computer    |             |         |     |  |
| Com                          | outer: dt5-et                        | ρ                |             | ~       | h   |  |
| User                         | name: dt\MrFau                       | x1010            |             |         | Ч   |  |
| You                          | will be asked for crea               | dentials when    | you connect |         |     |  |
|                              | llow me to save cred                 | lentials         |             |         |     |  |
| Connection setti             | nas                                  |                  |             |         |     |  |
| Save                         | the current connect<br>d connection. | tion settings to | an RDP file | or open | a   |  |
|                              | Save                                 | Save As          | C           | )pen    |     |  |
| Hide Options                 |                                      |                  | Connect     | He      | lp. |  |

• <u>Select Desktop, Enter 'QuicDoc Office Cloud' as the file name, select 'Save'</u>

| 🌄 Save As                                                                                                    |         |               |      |                |                |        | × |
|----------------------------------------------------------------------------------------------------|---------|---------------|------|----------------|----------------|--------|---|
| $\leftarrow$ $\rightarrow$ $\checkmark$ $\Uparrow$ Inis PC $\rightarrow$ Deskto                                                                                                    | p       |               |      | √ <sup>©</sup> | Search Desktop |        | ٩ |
| Organize 👻 New folder                                                                                                    |         |               |      |                |                | •== •  | ? |
| <ul> <li>Quick access</li> <li>Desktop</li> <li>Downloads</li> <li>Downloads</li> <li>Documents</li> <li>Documents</li> <li>Images</li> <li>Images</li> <li>OnRamp</li> <li>OnRamp Remot</li> <li>virium</li> <li>OneDrive</li> <li>This PC</li> <li>Name</li> </ul> | ^       | Date modified | Туре | Size           |                |        |   |
| File name: QuicDoc Office Cloud                                                                                                    |         |               |      |                |                |        |   |
| Save as type: Remote Desktop Files                                                                                                    | (*.RDP) |               |      |                |                |        |   |
| ∧ Hide Folders                                                                                                    |         |               |      | - I            | Save           | Cancel |   |

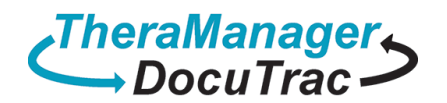

## <u>Select 'Connect'</u>

| 퉣 Remote              | e Desktop Connection                                                  |                             | -           |                   | ×                |
|-----------------------|-----------------------------------------------------------------------|-----------------------------|-------------|-------------------|------------------|
|                       | Remote Desk<br>Connectio                                              | top<br><b>n</b>             |             |                   |                  |
| General [<br>Logon se | Display Local Resources<br>ttings                                     | Experience                  | Advanced    |                   |                  |
| Sa                    | Computer: DT5-ET<br>User name: dt MrFau<br>You will be asked for cred | x1010                       |             | <b>ať</b>         | ] <mark>a</mark> |
| - Connectio           | on settings<br>Save the current connect<br>saved connection.          | tion settings to<br>Save As | an RDP file | e or open<br>Open | a                |
| A Hide Op             | otions                                                                |                             | Connect     | He                | elp              |

• Check 'Don't As me again....', select 'Connect'

| 퉣 Rem                                               | ote Desktop Connecti                               | on                                                                  | $\times$ |  |  |
|-----------------------------------------------------|----------------------------------------------------|---------------------------------------------------------------------|----------|--|--|
| Do you trust this remote connection?                |                                                    |                                                                     |          |  |  |
| This remo<br>remote co                              | ote connection could ha<br>omputer before you conr | m your local or remote computer. Make sure that you trust the nect. |          |  |  |
|                                                     | Type: Remote Desktop Connection                    |                                                                     |          |  |  |
| <b>1</b> 59                                         | Remote computer:                                   | DT4-CT                                                              |          |  |  |
|                                                     | Gateway server:                                    | dt.theramanager.com                                                 |          |  |  |
| Don't ask me again for connections to this computer |                                                    |                                                                     |          |  |  |
| Shov                                                | w Details                                          | Connect Cancel                                                      |          |  |  |

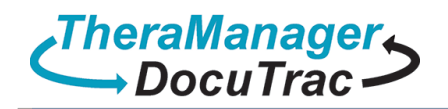

Computer:

### • Enter the Password, select 'OK'

RD Gateway Server Name:

DT5-ET dt.theramanager.com

| Cloud User |                                                                                                    | Cloud Login ID         |     |      | Password    |  |
|------------|----------------------------------------------------------------------------------------------------|------------------------|-----|------|-------------|--|
|            |                                                                                                    | dt\MrFaux1010          |     |      | Password-01 |  |
|            |                                                                                                    | dt\                    |     |      |             |  |
|            | Windows Security                                                                                                    | ,                      |     | >    | <           |  |
|            | Enter your                                                                                                    | Enter your credentials |     |      |             |  |
|            | These credentials will be used to connect to the following<br>computers:<br>1. dt.theramanager.com (RD Gateway server)<br>2. DT5-ET (remote computer) |                        |     |      |             |  |
|            | MrFaux1010                                                                                                    |                        |     |      |             |  |
|            | ••••••                                                                                                    | •                      |     | /    |             |  |
|            | DT\MrFaux10                                                                                                    | 10                     |     |      |             |  |
|            | Remembe                                                                                                    | er me                  |     |      |             |  |
|            | More choices                                                                                                    |                        |     |      |             |  |
|            |                                                                                                    | ОК                     | Car | ncel |             |  |
|            |                                                                                                    |                        |     |      |             |  |